# Esempio di configurazione SDM per un router Cisco come server VPN remoto

### Sommario

Introduzione Prerequisiti Requisiti Componenti usati Convenzioni Configurazione Esempio di rete Procedura di configurazione Verifica Informazioni correlate

### **Introduzione**

In questo documento viene descritto come usare <u>Cisco Security Device Manager (SDM)</u> per configurare il router Cisco in modo che agisca come <u>server Easy VPN</u>. Cisco SDM consente di configurare il router come server VPN per il client VPN Cisco utilizzando un'interfaccia di gestione basata sul Web di facile utilizzo. Una volta completata la configurazione del router Cisco, è possibile verificarla utilizzando il client VPN Cisco.

### **Prerequisiti**

### **Requisiti**

In questo documento si presume che il router Cisco sia completamente operativo e configurato per consentire al Cisco SDM di apportare modifiche alla configurazione.

**Nota:** per consentire al router di essere configurato dal modulo SDM, consultare il documento sull'<u>autorizzazione</u> dell'<u>accesso HTTPS per</u> SDM.

#### Componenti usati

Le informazioni fornite in questo documento si basano sulle seguenti versioni software e hardware:

- Router Cisco 3640 con software Cisco IOS® versione 12.3(14T)
- Security Device Manager versione 2.31
- Cisco VPN Client versione 4.8

Le informazioni discusse in questo documento fanno riferimento a dispositivi usati in uno specifico ambiente di emulazione. Su tutti i dispositivi menzionati nel documento la configurazione è stata ripristinata ai valori predefiniti. Se la rete è operativa, valutare attentamente eventuali conseguenze derivanti dall'uso dei comandi.

### **Convenzioni**

Fare riferimento a <u>Cisco Technical Tips Conventions per ulteriori informazioni sulle convenzioni</u> <u>dei documenti.</u>

### **Configurazione**

In questa sezione vengono presentate le informazioni necessarie per configurare la funzionalità Easy VPN Server che consente a un utente finale remoto di comunicare tramite IPsec con qualsiasi gateway VPN di Cisco IOS®.

Nota: per ulteriori informazioni sui comandi menzionati in questa sezione, usare lo <u>strumento di</u> ricerca dei comandi (solo utenti registrati).

### Esempio di rete

Nel documento viene usata questa impostazione di rete:

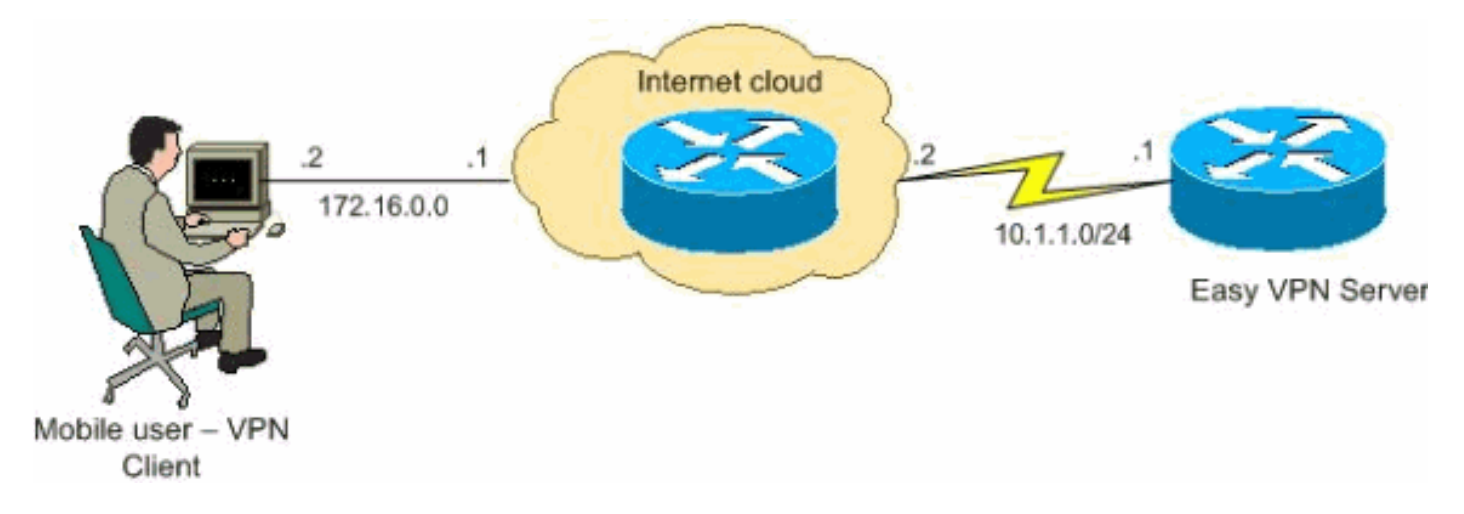

#### Procedura di configurazione

Completare la procedura seguente per configurare il router Cisco come server VPN remoto con SDM.

 Selezionare Configure > VPN > Easy VPN Server dalla finestra Home e fare clic su Launch Easy VPN Server Wizard.

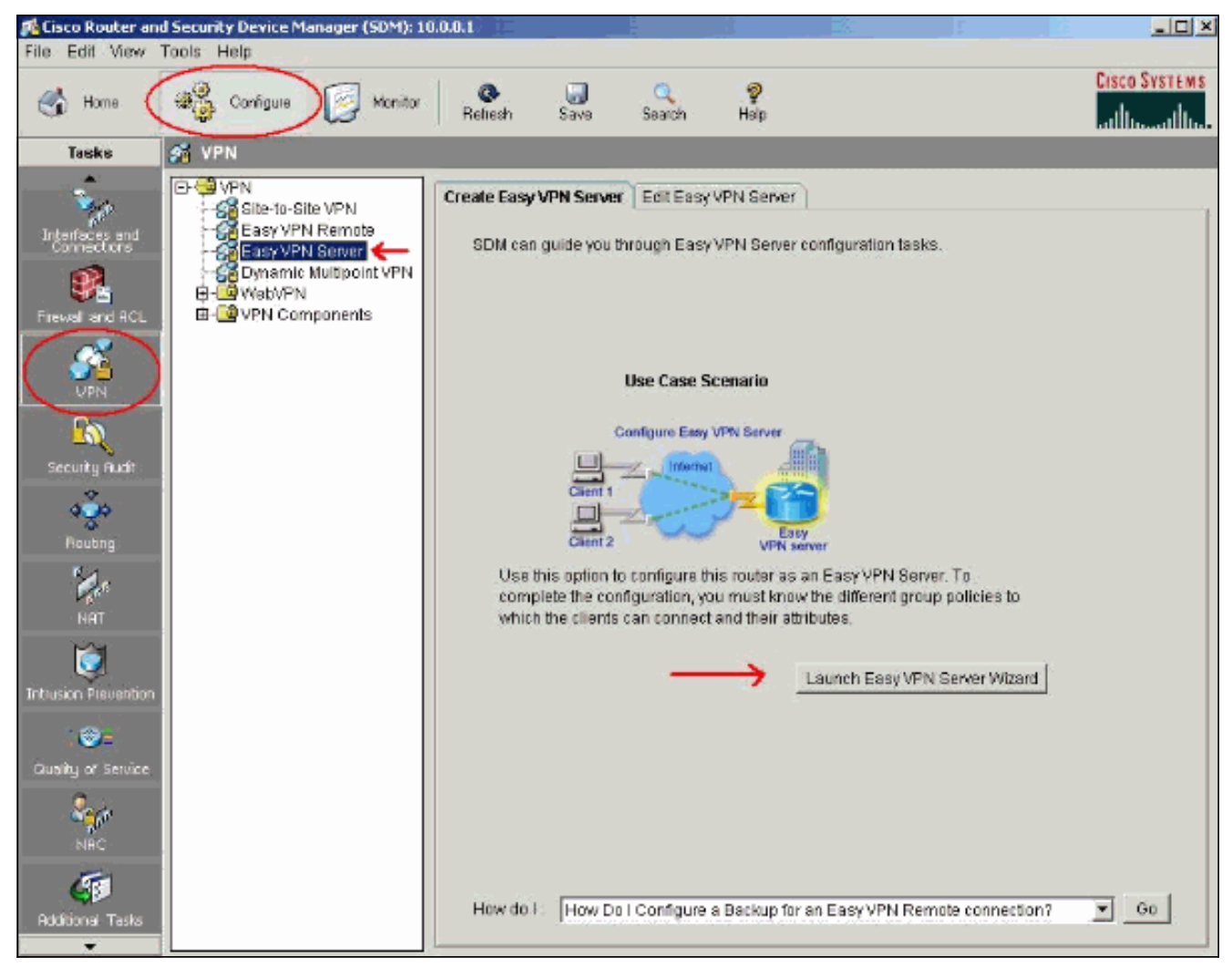

2. È necessario abilitare AAA sul router prima di avviare la configurazione di Easy VPN Server. Fare clic su Sì per continuare con la configurazione.II messaggio "AAA abilitato sul router" viene visualizzato nella finestra. Fare clic su OK per avviare la configurazione di Easy VPN Server.

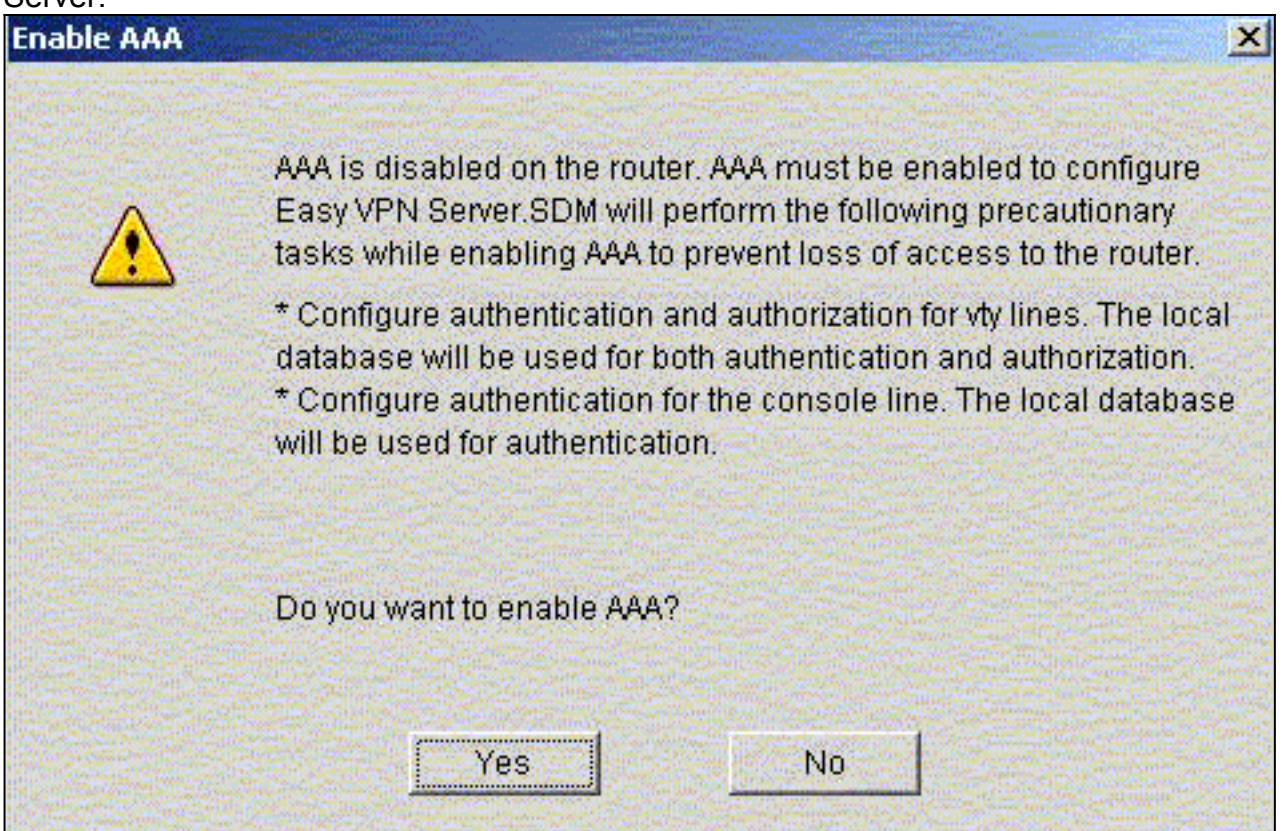

3. Fare clic su **Avanti** per avviare la procedura guidata Easy VPN Server.

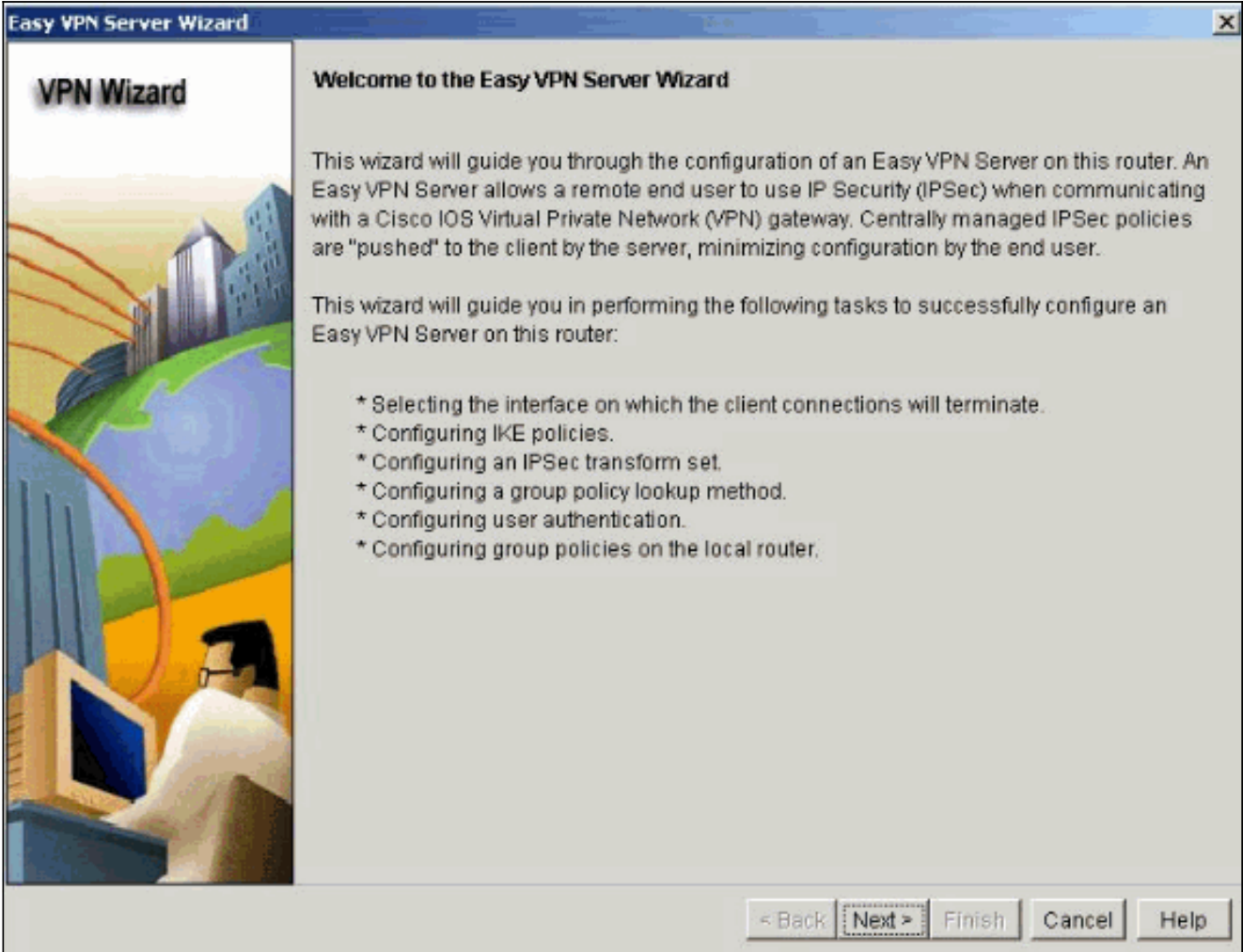

4. Selezionare l'interfaccia su cui terminano le connessioni client e il tipo di autenticazione.

| VPN Wizard | Interface and Authentication                                                                                                    |
|------------|----------------------------------------------------------------------------------------------------|
|            | Interface                                                                                                    |
| A RI       | Please select the interface on which the Easy VPN Server should be configured.<br>Easy VPN clients will connect to the server through this interface.                                                                                                    |
|            | Interface for this Easy VPN Server:                                                                                                    |
|            | Authentication                                                                                                    |
| 94 AN      | Select the method used for authenticating VPN clients connecting to this Easy<br>VPN Server.                                                                                                    |
|            | Pre-shared keys     C Digital Certificates     C Both                                                                                                    |
|            | Interface connected to Internet.<br>This is the interface where the VPN connection. But you cannot select an interface which is participating in GRE over IPSec, DMVPN or Easy VPN client connection.<br>For more information please click the help button. |

5. Fare clic su **Avanti** per configurare i criteri IKE (Internet Key Exchange) e utilizzare il pulsante **Aggiungi** per creare il nuovo criterio.Le configurazioni su entrambi i lati del tunnel devono corrispondere esattamente. Tuttavia, il client VPN Cisco seleziona automaticamente la configurazione corretta. Non è pertanto necessaria alcuna configurazione IKE sul PC client.

| PN Wizard | IKE Proposals<br>IKE proposals<br>method that is | specify the er                  | contion alor  |                  |                                                             |                                                |
|-----------|--------------------------------------------------|---------------------------------|---------------|------------------|-------------------------------------------------------------|------------------------------------------------|
|           | device.<br>Click the Add                         | used by this<br>. button to add | router when r | egotiating a VPN | tion algorithm an<br>connection with<br>outton to edit an e | d key exchang<br>the remote<br>xisting policy. |
| ALL       | Priority                                         | Encryption                      | Hash          | D-H Group        | Authentication                                              | Туре                                           |
|           |                                                  |                                 |               |                  |                                                             |                                                |
| Va        |                                                  |                                 | 1             |                  |                                                             |                                                |
|           | Add                                              | Edit                            | ]             |                  |                                                             |                                                |

6. Fare clic su **Avanti** per scegliere il set di trasformazioni predefinito o aggiungere il nuovo set di trasformazioni per specificare l'algoritmo di crittografia e autenticazione. In questo caso, viene utilizzato il set di trasformazioni predefinito.

| Easy VPN Server Wizard - | 35% Complete                                                              |                    |                      |                           | 1  |
|--------------------------|---------------------------------------------------------------------------|--------------------|----------------------|---------------------------|----|
| VPN Wizard               | Transform Set<br>A transform set specifies the<br>data in the VPN tunnel. | encryption and aut | hentication algorith | ms used to protect the    |    |
|                          | Click the Add button to add transform set.                                | a new transform se | t and the Edit but   | ton to edit the specified | ł  |
|                          | Select Transform Set                                                      | m Set              |                      |                           |    |
|                          | Name                                                                      | EPP Encontion      | EQD Integrity        | Al-Integrity              | Ê. |
| RE                       | ESP-3DES-SHA1                                                             | ESP_3DES           | ESP_SHA_HMAC         |                           |    |
|                          | Add Edit                                                                  |                    |                      | •                         |    |
|                          |                                                                           | <                  | Back Next > Fir      | hish Cancel He            | lp |

7. Fare clic su **Avanti** per creare un nuovo elenco di metodi di rete di autorizzazione Autenticazione, autorizzazione e accounting (AAA) per la ricerca di Criteri di gruppo o per scegliere un elenco di metodi di rete esistente utilizzato per l'autorizzazione di gruppo.

| VPN Wizard | Group Authorization and Group Policy Lookup                                                                                                    |                                                                                                    |
|------------|----------------------------------------------------------------------------------------------------|----------------------------------------------------------------------------------------------------|
|            | An ISAKMP client configuration group (or VPN group<br>same authentication and configuration information.<br>on this router, an external server, or both. Easy VPN<br>authenticate VPN clients. | <ul> <li>is a group of VPN clients that share the<br/>Group policies can be configured locally<br/>Server will use these group policies to</li> </ul> |
|            | Method List for Group Policy Lookup                                                                                                    |                                                                                                    |
|            | Select the servers on which group policies will be o<br>policy that defines the servers used for configuring                                                                                   | configured, or select an existing AAA<br>group policies.                                                                                              |
| and        | @ Local                                                                                                    |                                                                                                    |
|            | C RADIUS                                                                                                    |                                                                                                    |
|            | C RADIUS and local                                                                                                    |                                                                                                    |
|            | C Select an existing AAA method list                                                                                                    | -Select an entry                                                                                                    |
|            |                                                                                                    | Add RADIUS Server                                                                                                    |
|            | Summary                                                                                                    |                                                                                                    |
|            | The local database will be used for group authoriza<br>you do not have a RADIUS or TACACS+ server in yo                                                                                        | tion. This option is recommended if<br>ur network.                                                                                                    |
|            | < Bac                                                                                                    | k Next > Finish Cancel Heln                                                                                                    |

8. Configurare l'autenticazione utente sul server Easy VPN.Èpossibile memorizzare i dettagli di autenticazione degli utenti su un server esterno, ad esempio un server RADIUS o un database locale oppure su entrambi. L'elenco dei metodi di autenticazione di accesso AAA viene utilizzato per stabilire l'ordine in cui cercare i dettagli di autenticazione dell'utente.

| Easy VPN Server Wizard - | 65% Complete                                                                                                    | ×                                                                  |
|--------------------------|----------------------------------------------------------------------------------------------------|--------------------------------------------------------------------|
| VPN Wizard               | User Authentication (XAuth)<br>User authentication (XAuth) provides additional security by auth<br>after the device has undergone IKE authentication. User creder<br>locally on this router, on an external server, or both. | nenticating the user of a device<br>ntials XAuth can be configured |
|                          | <ul> <li>Enable User Authentication</li> <li>Select the servers that will be used for configuring user creder<br/>AAA policy that defines the servers used for configuring user creder</li> <li>Local Only</li> </ul>        | ntials, or select an existing<br>redentials.                       |
|                          | C RADIUS and Local Only<br>C Select an existing AAA method list                                                                                                    | Add RADIUS Server                                                  |
|                          | Local database will be used for user authentication.                                                                                                    |                                                                    |
|                          | < Back   Next >                                                                                                    | Finish Cancel Help                                                 |

9. Questa finestra consente di aggiungere, modificare, duplicare o eliminare i criteri di gruppo degli utenti nel database locale.

| Easy VPN Server Wizard - 80 | % Complete                                                                                                    |                                                                                                    |                                                                                                    | -                                                                                                    | ×                                                                                                    |
|-----------------------------|----------------------------------------------------------------------------------------------------|----------------------------------------------------------------------------------------------------|----------------------------------------------------------------------------------------------------|----------------------------------------------------------------------------------------------------|----------------------------------------------------------------------------------------------------|
| VPN Wizard                  | Group Authorizatio                                                                                                    | on and User G                                                                                                    | oup Policies                                                                                                    |                                                                                                    |                                                                                                    |
|                             | The Easy VPN Serv<br>other Easy VPN Re<br>clients or device the<br>the remote client or<br>Click the Add butt<br>Clone button to cr | ver allows you t<br>mote client pro<br>at is part of a g<br>r device to ensi<br>on to add mon<br>reate a new gri | to group remote o<br>oducts. The group<br>iven group. The s<br>ure that appropria<br>e groups, the Edi<br>oup from an exist | users who are u<br>o attributes will b<br>came group nam<br>ate group attribut<br>t button to edit<br>ing group. | sing Cisco VPN clients or<br>te downloaded through the<br>te should be configured on<br>tes are downloaded.<br>an existing group, or the |
|                             | Group Name                                                                                                    | Pool                                                                                                    | DNS                                                                                                    | WINS                                                                                                    | Domain Name                                                                                                    |
| <b>N</b>                    | Add                                                                                                    | idit                                                                                                    | Ione Del                                                                                                    | ete                                                                                                    |                                                                                                    |
|                             | Configure a timer<br>cleared.<br>Idle Timer:                                                                                        | out value after                                                                                                  | which VPN tunne                                                                                                    | ls from idle clier<br>1:88                                                                                       | its should be                                                                                                    |
|                             |                                                                                                    |                                                                                                    | < Ba                                                                                                    | ck Next> Fi                                                                                                    | nish Cancel Help                                                                                                    |

10. Immettere un nome per il nome del gruppo di tunnel. Specificare la chiave già condivisa utilizzata per le informazioni di autenticazione.Creare un nuovo pool o selezionare un pool esistente utilizzato per allocare gli indirizzi IP ai client VPN.

| 27 A 20 A 20                                                                                                    | g   Client Settings   XAuth Options                                                                                                    |
|----------------------------------------------------------------------------------------------------|----------------------------------------------------------------------------------------------------|
| Jame of This Group:                                                                                                    | vpn                                                                                                    |
| — Pre-shared keys ————                                                                                                    |                                                                                                    |
| Specify the key that will be used to                                                                                                    | authenticate the clients associated with this group.                                                                                                    |
| Current Key:                                                                                                    | <none></none>                                                                                                    |
| Enter new pre-shared key:                                                                                                    | ******                                                                                                    |
| Reenter new pre-shared key:                                                                                                    | ******                                                                                                    |
| Specify a local pool containing a ra<br>internal IP address to a client.                                                                                                    | ange of addresses that will be used to allocate an                                                                                                    |
| Specify a local pool containing a ra<br>internal IP address to a client.                                                                                                    | ange of addresses that will be used to allocate an<br>C Select from an existing pool                                                                                                    |
| Specify a local pool containing a ra<br>internal IP address to a client.<br>Create a new pool<br>Starting IP address: 1921682                                                                                                    | ange of addresses that will be used to allocate an<br>C Select from an existing pool<br>-Select an entry C Details                                                                                |
| Specify a local pool containing a ra<br>internal IP address to a client.<br>Create a new pool<br>Starting IP address: 192.168.2<br>Ending IP address: 192.168.2                                                                              | ange of addresses that will be used to allocate an<br>C Select from an existing pool<br>2.1                                                                                                    |
| <ul> <li>Specify a local pool containing a rainternal IP address to a client.</li> <li>Create a new pool</li> <li>Starting IP address: 192.168.2</li> <li>Ending IP address: 192.168.2</li> <li>Enter the subnet mask that should</li> </ul> | ange of addresses that will be used to allocate an<br>C Select from an existing pool<br>2.1<br>-Select an entry Details<br>1.5<br>d be sent to the client along with the IP address.              |
| Specify a local pool containing a rainternal IP address to a client.<br>Create a new pool<br>Starting IP address: 192.168.2<br>Ending IP address: 192.168.2<br>Enter the subnet mask that should<br>Subnet Mask: 255.255.2                   | ange of addresses that will be used to allocate an C Select from an existing pool -Select an entry Details C Details C be sent to the client along with the IP address. C (Optional)              |
| Specify a local pool containing a ra<br>internal IP address to a client.<br>Create a new pool<br>Starting IP address: 192.168.2<br>Ending IP address: 192.168.2<br>Enter the subnet mask that should<br>Subnet Mask: 255.255.2               | ange of addresses that will be used to allocate an<br>C Select from an existing pool<br>-Select an entry Details<br>1.5<br>d be sent to the client along with the IP address.<br>255.0 (Optional) |

11. Questa finestra mostra un riepilogo delle azioni intraprese. Se la configurazione è soddisfacente, fare clic su **Fine**.

| VPN Wizard | Summary of the Configuration                                                                                    |                |            |               |
|------------|----------------------------------------------------------------------------------------------------|----------------|------------|---------------|
|            | Click finish to deliver the configuration to the                                                                | ie router.     |            |               |
|            | IKE Policies:                                                                                                   |                |            | -             |
|            | Hash DH Group                                                                                                   | Authentication | Encryption |               |
|            | SHA_1 group2                                                                                                    | PRE_SHARE      | 3DES       |               |
|            | Transform Set<br>Name: ESP-3DES-SHA1<br>ESP Encryption: ESP_3DES<br>ESP Integrity: ESP_SHA_HMAC<br>Mode: TUNNEL | local          |            |               |
|            | User Authentication Method List                                                                                 | : Local        |            |               |
|            | Idle Timer                                                                                                    | : «NONE»       |            |               |
|            | Number of Group Policies                                                                                        | :1             |            | _             |
|            | Group Policy Name - vonel                                                                                       | lont           |            | <b>▼</b><br>≥ |
|            | Test VPN connectivity after configuring.                                                                        |                |            |               |

12. Il modulo SDM invia la configurazione al router per aggiornare la configurazione in esecuzione. Fare clic su **OK** per completare

| 'operazione.                                                                                                 |         |
|----------------------------------------------------------------------------------------------------|---------|
| Commands Delivery Status                                                                                     | ×       |
| Command Delivery Status:                                                                                     |         |
| Preparing commands for delivery<br>Submitting 27 commands, please wait<br>Configuration delivered to router. | <u></u> |
| •                                                                                                    | T<br>T  |
| OK                                                                                                    |         |

13. Al termine, è possibile modificare le modifiche apportate alla configurazione, se necessario.

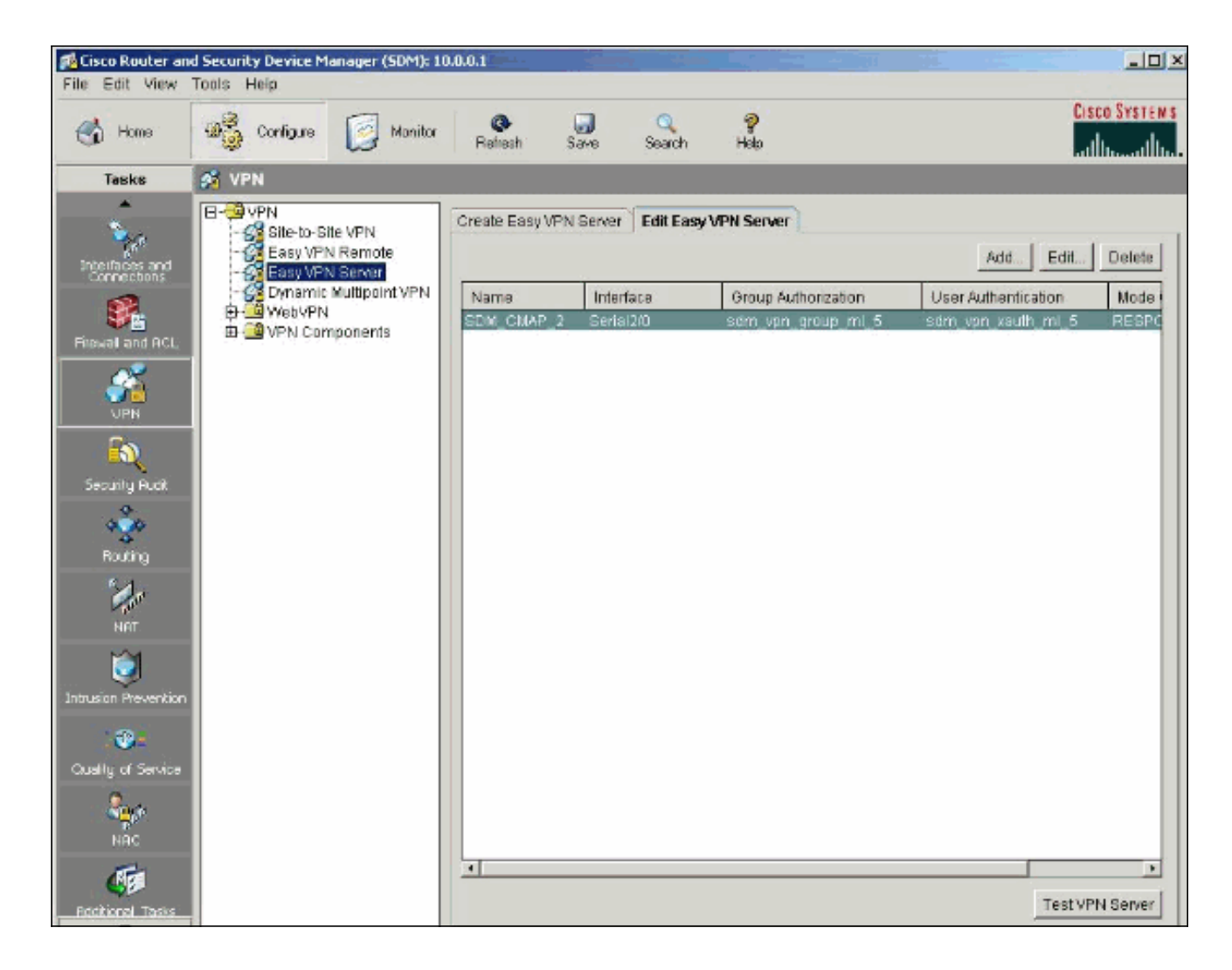

### **Verifica**

Tentare di connettersi al router Cisco utilizzando il client VPN Cisco per verificare che il router Cisco sia configurato correttamente.

1. Selezionare Voci di connessione > Nuovo.

| 👶 status: Disconnected      | VPN Client - Version 4.8.0 | 01.0300     |               |
|-----------------------------|----------------------------|-------------|---------------|
| Connection Entries Status   | Certificates Log Options   | Help        |               |
| Connect New                 | Import Modify              | )<br>Delete | CISCO SYSTEMS |
| Connection Entries Certific | cates Log                  |             |               |
| Connection Entry            | $\nabla$                   | Host        | Transport     |
| •                           |                            |             |               |
| Not connected.              |                            |             |               |

2. Specificare i dettagli della nuova connessione.Il campo Host deve contenere l'indirizzo IP o il nome host dell'endpoint del tunnel di Easy VPN Server (router Cisco). Le informazioni di autenticazione del gruppo devono corrispondere a quelle utilizzate nel passaggio 9. Al termine, fare clic su

| Connection Entry. J | pn               |                    |             |
|---------------------|------------------|--------------------|-------------|
| Description:        |                  |                    | 50)         |
| Host: 1             | 0.1.1.1          |                    |             |
| Authentication      | Transport   Back | up Servers Dial-Up |             |
| Group Authent       | ication          | C Mutual Grou      | p Authentic |
| Name:               | vpn              |                    |             |
| Password:           | ******           |                    |             |
| Confirm Passwo      | rd:  ******      |                    |             |
| C Certificate Auth  | nentication      |                    |             |
| Name;               |                  | <u>*</u>           |             |
| 🔲 Send CA Ce        | ertificate Chain |                    |             |

3. Selezionare la connessione appena creata e fare clic su

| Connetti |  |
|----------|--|
|----------|--|

| 👌 status: Discon   | nected   VPN Cl  | ient - Version 4.8. | 01.0300  | _ 🗆 ×         |
|--------------------|------------------|---------------------|----------|---------------|
| Connection Entries | Status Certifica | tes Log Options     | Help     |               |
| Connect N          | New Impor        | Modify              | Delete   | CISCO SYSTEMS |
| Connection Entries | Certificates     | Log                 |          |               |
| Cor                | nnection Entry / |                     | Host     | Transport     |
| vpr                | 1                |                     | 10.1.1.1 | IPSec/UDP     |
|                    |                  |                     |          |               |
| 4                  |                  |                     |          | <b>&gt;</b>   |
| Not connected.     |                  |                     |          | P.            |

4. Immettere un nome utente e una password per l'autenticazione estesa (Xauth). Queste informazioni sono determinate dai parametri Xauth nel passaggio

| Connection Entries | Status Cert   | N Client – Ve<br>tificates Log | Options Help                                              |                                                                                           | _ III             |
|--------------------|---------------|--------------------------------|-----------------------------------------------------------|-------------------------------------------------------------------------------------------|-------------------|
| Cancel Connect     | New           | Import                         | Modify [                                                  | )elete                                                                                    |                   |
| Connection Entries | Certificate   | s Log                          |                                                           |                                                                                           |                   |
| Con                | nection Entry | 4                              |                                                           | Host                                                                                      | Transport         |
| vpn                |               | -                              |                                                           | 10.1.1.1                                                                                  | IPSec/UDP         |
|                    |               | 🥝 YPN Cli                      | ent   User A                                              | uthentication for "vpn"                                                                   | ×                 |
|                    |               | The serve<br>authentica        | ent User A<br>r has requested<br>ation.<br>YSTENS<br>User | uthentication for "vpn"<br>the following information to<br>name: user<br>word: management | complete the user |

5. Una volta stabilita la connessione, selezionare **Statistics** dal menu Status per verificare i dettagli del tunnel.In questa finestra vengono visualizzate le informazioni sul traffico e sulla

| unnel Details | Route Details | Firewall           |                    |
|---------------|---------------|--------------------|--------------------|
| Address In    | formation     | Connection Informa | tion               |
| Client:       | 192.168.2.5   | Entry:             | vpn                |
| Server:       | 10.1.1.1      | Time:              | 0 day(s), 00:06.43 |
| Bytes         |               | Crypto             |                    |
| Receive       | d: 1800       | Encryption:        | 168-bit 3-DES      |
| Sent:         | 1800          | Authentication:    | HMAC-SHA1          |
| Packets       |               | Transport          |                    |
| Encrypte      | d: 30         | Transparent Tunne  | ling:Inactive      |
| Decrypte      | ed:30         | Local LAN:         | Disabled           |
| Discarde      | d: 37         | Compression:       | None               |
| Bypasse       | d: 164        |                    |                    |
|               |               |                    | Reset              |
|               |               |                    | Close              |

crittografia: uesta finestra mostra le informazioni sul tunneling suddiviso, se configurato:

| 8 | VPN Client   Sta                      | tistics     |                |               | ×  |  |  |
|---|---------------------------------------|-------------|----------------|---------------|----|--|--|
|   | Tunnel Details Route Details Firewall |             |                |               |    |  |  |
|   | Local LAN Routes                      | ;           | Secured Routes |               |    |  |  |
|   | Network                               | Subnet Mask | Network        | Subnet Mask   | ]  |  |  |
|   |                                       |             | 0.0.0.0        | 0.0.0.0       |    |  |  |
|   |                                       |             |                |               |    |  |  |
|   |                                       |             |                |               |    |  |  |
|   |                                       |             |                |               |    |  |  |
|   |                                       |             |                |               |    |  |  |
|   |                                       |             |                |               |    |  |  |
|   |                                       |             |                |               |    |  |  |
|   |                                       |             |                |               |    |  |  |
|   |                                       |             |                |               | _  |  |  |
|   |                                       |             |                | <u>C</u> lose | Ę. |  |  |

6. Selezionare Log > Log Settings per abilitare i livelli di log nel client VPN

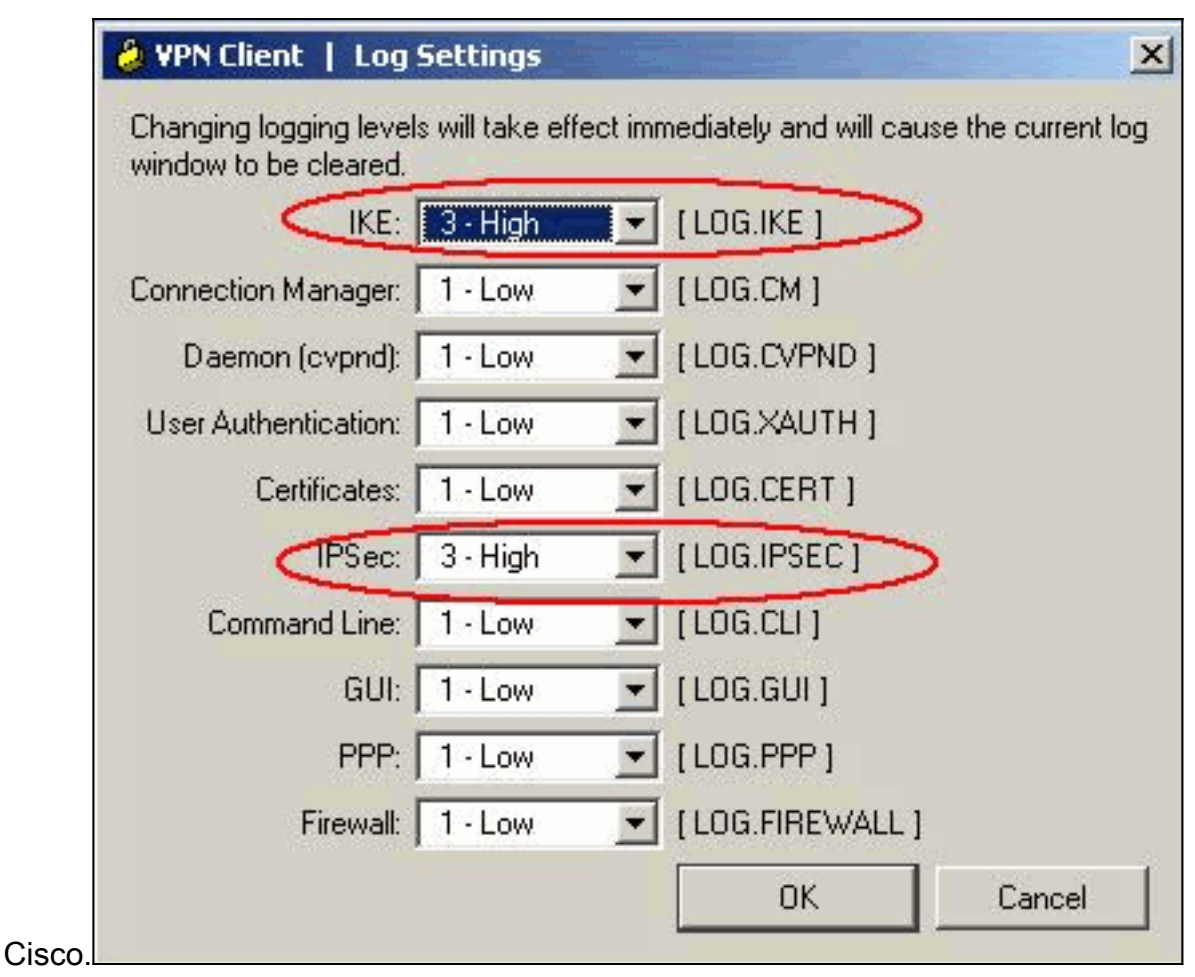

7. Selezionare Log > Log Windows per visualizzare le voci di log nel client VPN

| 🕹 VPN Client   Log Window                                                                                                    |                                                          |
|----------------------------------------------------------------------------------------------------|----------------------------------------------------------|
| Cisco Systems VPN Client Version 4.8.01.0300<br>Copyright (C) 1998-2005 Cisco Systems, Inc. All Rights<br>Client Type(s): Windows, WinNT<br>Running on: 5.0.2195 Service Pack 4 | s Reserved.                                              |
| 227 10:39:32.140 05/31/06 Sev=Info/6 K8<br>Attempting to establish a connection with 10.1.1.1.                                                                                  | E/0x6300003B                                             |
| 228 10:39:32.156 05/31/06 Sev=Info/4 IKE<br>SENDING >>> ISAKMP OAK AG (SA, KE, NON, ID, V<br>VID(Nat-T), VID(Unity)) to 10.1.1.1                                                | E/0x63000013<br>/ID(Xauth), VID(dpd), VID(Frag),         |
| 229 10:39:32.156 05/31/06 Sev=Info/4 IPS<br>IPSec driver successfully started                                                                                                   | SE C/0x63700008                                          |
| 230 10:39:32.156 05/31/06 Sev=Info/4 IPS<br>Deleted all keys                                                                                                    | SEC/0x63700014                                           |
| 231 10:39:32.156 05/31/06 Sev=Info/6 IPS<br>Sent 120 packets, 0 were fragmented.                                                                                                | SEC/0x6370002C                                           |
| 232 10:39:33.921 05/31/06 Sev=Info/5 IKE<br>Received ISAKMP packet peer = 10.1.1.1                                                                                              | E/0x6300002F                                             |
| 233 10:39:33.921 05/31/06 Sev=Info/4 IKE<br>RECEIVING <<< ISAKMP 0AK AG (SA, VID(Unity), VI<br>KE, ID, NON, HASH, NAT-D, NAT-D) from 10.1.1.1                                   | E/0x63000014<br>ID(dpd), VID(?), VID(Kauth), VID(Nat-T), |
| 234 10:39:33.921 05/31/06 Sev=Info/5 IKE<br>Peer is a Cisco-Unity compliant peer                                                                                                | E/0x63000001                                             |
| 235 10:39:33.921 05/31/06 Sev=Info/5 IKE<br>Peer supports DPD                                                                                                    | E/0x63000001                                             |
| 236 10:39:33.921 05/31/06 Sev=Info/5 IKE<br>Peer supports DWR Code and DWR Text                                                                                                 | E/0x63000001                                             |
| 237 10:39:33.921 05/31/06 Sev=Info/5 IKE<br>Peer supports XAUTH                                                                                                    | E/0x63000001                                             |
| 238 10:39:33.921 05/31/06 Sev=Info/5 IKE<br>Peer supports NAT-T                                                                                                    | E/0x63000001                                             |
| 239 10:39:33.937 05/31/06 Sev=Info/6 IKE<br>IOS Vendor ID Contruction successful                                                                                                | E/0x63000001                                             |
| Save Log Settings Clear                                                                                                    | Close                                                    |

Cisco.

## Informazioni correlate

- Download e installazione di Cisco Router and Security Device Manager
- Pagina di supporto per Cisco VPN Client
- Negoziazione IPSec/protocolli IKE
- Documentazione e supporto tecnico Cisco Systems